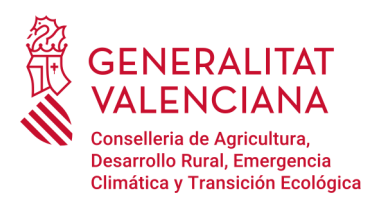

# Sistema de Gestión de la Representación de la Agencia de Tecnología y Certificación Electrónica de la Comunitat Valenciana.

# Contenido

| Inicio             | 2 |
|--------------------|---|
|                    |   |
| Dar representación | 2 |
|                    |   |

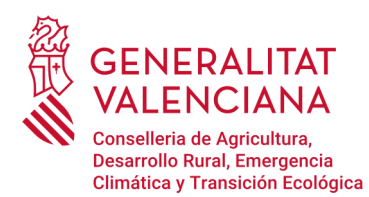

### Inicio

La presentación de documentos electrónicos ante los órganos competentes de las Administraciones públicas podrá efectuarse por personas o entidades habilitadas para la presentación electrónica de tales documentos en representación de terceros, en los términos establecidos en el Real Decreto 1671/2009, de 6 de noviembre, por el que se desarrolla parcialmente la Ley 11/2007, de 22 de junio, de acceso electrónico de los ciudadanos a los servicios públicos, y en los establecidos, a su entrada en vigor, en los artículos 6 y 7 de la Ley 39/2015, de 1 de octubre.

Quienes pretendan actuar en representación de terceros para formalizar trámites administrativos de carácter electrónico de la Generalitat deberán haber sido PREVIAMENTE acreditados a través del Registro de Representantes de la Agencia de Tecnología y Certificación Electrónica de la Comunitat Valenciana (ACCV) o cualquier otra entidad de certificación.

Por tanto, corresponde al tercero que desea ser representado acreditar a su representante en el Registro de Representantes de la ACCV, para lo cual deberá acceder al Sistema de Gestión de la Representación de la ACCV con su propio certificado electrónico y otorgar la representación a las personas, físicas o jurídicas (NIF/CIF), que estime oportunas para que realicen, en su nombre, aquellos trámites electrónicos que desee.

A continuación, se describe el proceso a seguir para otorgar la representación a una persona, física o jurídica, determinada.

## Dar representación

Para formalizar la representación es necesario hacer uso del «Sistema de Gestión de la Representación de la Agencia de Tecnología y Certificación Electrónica de la Comunitat Valenciana» al que se puede acceder mediante el siguiente enlace:

https://regrep.accv.es/accv\_repr/login.html

Para poder utilizar la herramienta es necesario poseer un certificado digital y tener instalada la aplicación «Autofirma» con el certificado digital añadido. La descarga de «Autofirma» se hace desde el siguiente enlace:

https://firmaelectronica.gob.es/Home/Descargas.html

Junto a la aplicación se descarga un manual de instalación.

Antes de tener acceso a la «Zona personal de representación», es necesario pulsar sobre el botón «Iniciar» para identificarse.

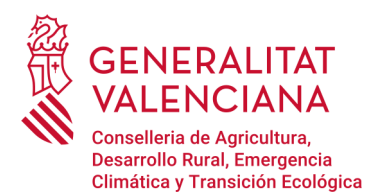

Dirección General de Calidad y Educación Ambiental Ciudad Administrativa 9 de octubre- Torre 1 Calle de La Democracia, 77 · 46018 Valencia www.gva.es

| Agencia de Tecnolog<br>y Certificación Electrónic                                                                              | gia Zona personal de representación                                                                                                    |
|----------------------------------------------------------------------------------------------------|----------------------------------------------------------------------------------------------------|
| Identificación                                                                                                    |                                                                                                    |
| Está accediendo al <b>Sistema</b><br>Valenciana<br>Necesitará un certificado digital<br>representación. <u>Más información</u> | n <b>de Gestión de la Representación</b> de la Agencia de Tecnología y Certificación Electrónica de la Comunitat<br>reconocido por la Agencia de Tecnología y Certificación Electrónica de la Comunitat Valenciana para poder gestionar sus relaciones de<br>(como obtener uno, problemas de acceso)                          |
| Para realizar la identificación (si                                                                                            | CERTIFICADO<br>Pulse el botón <i>iniciar</i> y seleccione a continuación uno de los certificados disponibles en el navegador.<br>O bien pulse <i>Firma centralizada ACCV</i> y vaya a la plataforma de firma centralizada para identificarse<br>con el certificado que tenga allí registrado. Iniciar Firma centralizada ACCV |
| Agencia de Tecno<br>y Certificación Electr                                                                                     | ologia<br>Burg AV VERTICE<br>Contacto   Política de privacidad<br>INCAGE 1.0<br>INCAGE 1.0<br>INCAGE 1.0                                                                                                    |

Tras la selección se ejecutará la aplicación «Autofirma» que previamente se ha instalado. Se debe seleccionar el certificado y pulsar sobre «OK».

| Esta accediento at <b>sis</b><br>Valenciana                                                    |                                                                                                    |                                                                                            |
|------------------------------------------------------------------------------------------------|----------------------------------------------------------------------------------------------------|--------------------------------------------------------------------------------------------|
| Necesitará un certificado<br>representación. <u>Más inforr</u><br>Para realizar la identificad | Seleccione un certificado                                                                                                    | ana para poder gestionar sus relaciones de<br>rar en el siguiente enlace: <u>AutoFirma</u> |
|                                                                                                | Emisor:<br>Valido desde: hasta<br>Haga clic aguí para ver las propiedades del certificado<br>Emisor: ACCVCA-120. Uso: Firma y autenticación<br>Valido desde: hasta<br>Haga clic aguí para ver las propiedades del certificado | n el navegador.<br>ra identificarse                                                        |
| 💫 Agencia d                                                                                    | e Tecnología                                                                                                    | Contacto   Política de privacidad                                                          |

Tras la identificación, accederemos a la «Zona personal de representación» desde donde se pueden ver las distintas representaciones.

Para otorgar la representación a una persona, hay que elegir la opción «Quién me representa».

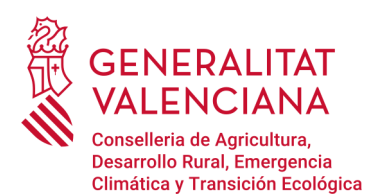

| Agencia de Tecnología<br>y certificación Electrónica | a personal de<br>presentación               | ersonalizar              | ciano                                                                                                    | <ul> <li>Cerrar Aplicación</li> </ul> |
|------------------------------------------------------|---------------------------------------------|--------------------------|----------------------------------------------------------------------------------------------------|---------------------------------------|
| A quién represento Quién me re                       | presenta A qué conve                        | enios estoy adherido     |                                                                                                    |                                       |
| A quién represento                                   |                                             |                          |                                                                                                    |                                       |
| VIGENTES Revocadas Caducada                          | s ۹, <u>Buscador</u>                        |                          |                                                                                                    |                                       |
| Encontradas 1 representación vigente. Mostran        | nos de la 1 a la 1.                         |                          |                                                                                                    |                                       |
|                                                      | NIF                                         | VÁLIDA HASTA <u>TIPO</u> | TIPO REPRESENTACIÓN                                                                                                    |                                       |
|                                                      |                                             |                          | And the second                                                                                                    |                                       |
|                                                      |                                             |                          |                                                                                                    |                                       |
| Agencia de Tecnología<br>y Certificación Electrónica | I SO 27001<br>BURAU VERTAS<br>Certification | W3C WAI-AA               | C<br>Performent<br>general<br>Control C<br>Performent<br>general<br>Control<br>Control<br>C | ontacto   Política de privacidad      |

Para crear una nueva representación se debe seleccionar «Dar de alta una representación».

| Agencia de Tecnología<br>y Certificación Electrónica | na personal de<br>epresentación           | @ Perse        | onalizar 🛛 🤤 Vale  | nciano                               | Cerrar Aplicación                 |
|------------------------------------------------------|-------------------------------------------|----------------|--------------------|--------------------------------------|-----------------------------------|
| A quién represento Quién me re                       | epresenta A qué co                        | onvenios estoy | adherido           |                                      |                                   |
| Quién me representa                                  |                                           |                |                    |                                      |                                   |
| VIGENTES <u>Revocadas</u> <u>Caducad</u>             | as ۹. <u>Buscador</u>                     | 🚖 Dar de alta  | una delegación     | 😭 Dar de alta                        | a una representación              |
| No hay representaciones.                             |                                           |                | /                  | 4                                    |                                   |
| Agencia de Tecnología<br>y Certificación Electrónica | 150 27001<br>BUIEAU VENTAS<br>Cerditation | Webtrust       | WAI-AA<br>WCAG 1.0 | Unión Caropan<br>es associative read | Contacto   Política de privacidad |

Para realizar la representación es necesario rellenar todos los campos señalados con un asterisco rojo.

La representación puede otorgarse a dos niveles, que se puede seleccionar en el cuadro de «Alcance»:

✓ Total, si quien otorga la representación desea que su representante actúe en su nombre en TODOS los procedimientos electrónicos ante la Generalitat. Para realizar la representación total se debe elegir el «Tipo: Total»

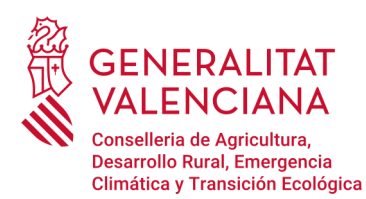

Dirección General de Calidad y Educación Ambiental Ciudad Administrativa 9 de octubre- Torre 1 Calle de La Democracia, 77 · 46018 Valencia www.gva.es

| Quién me representa                                                                                                    |                                                                                                    |
|----------------------------------------------------------------------------------------------------|----------------------------------------------------------------------------------------------------|
| Alta de una representación<br>Recuerde que los datos con asterisco (°) son obligatorios.                                                                                                    |                                                                                                    |
| Vuelve     H Autoriza!                                                                                                    |                                                                                                    |
| Representado         Nif:       Nombre y apellidos:         Teléfono *:       Correo electrónico (máx. 100) *:         Dirección (máx55) *:       Código postal *:         Municipio (máx54) *: | Representante         Nif / CIF *:         Nombre y apellidos / Razón social (máx. 259) *:         Teléfono *:       Correo electrónico (máx. 109) *:         Dirección (máx. 256) *:       Código postal *:         Municipio (máx. 64) *:       Provincia *: |
| Configuración         Fecha inicio *:       Fecha fin *:         Con capacidad de firma:         Sí                                                                                             | Alcance<br>Tipo:<br>Total                                                                                                    |

✓ Parcial, si quien otorga la representación desea que su representante actúe en su nombre en determinados procedimientos electrónicos ante la Generalitat. Para realizar una representación parcial se selecciona «Tipo: parcial» y a continuación el botón «Gestionar la parcialidad».

| Vuelve     Autorizat                                                                                                    |                                                                                                    |
|----------------------------------------------------------------------------------------------------|----------------------------------------------------------------------------------------------------|
| Representado Nif: Nombre y apellidos: Teléfono *: Correo electrónico (máx. 100) *: Dirección (máx. 256) *: Código postal *: Municipio (máx. 6.4) *: Provincia *: | Representante         Nif / CIF *:         Nombre y apellidos / Razón social (máx. 250) *:         Teléfono *:       Correo electrónico (máx. 100) *:         Dirección (máx. 256) *:       Código postal *:         Municipio (máx. 64) *:       Provincia *: |
| Configuración<br>Fecha inicio *: Fecha fin *: Con capacidad de firma:                                                                                            | Alcance<br>Tipo:<br>Parcial V No hay ninguna entidad o procedimiento<br>seleccionado para la autorización parcial.<br>Gestiona la parcialidad                                                                                                    |

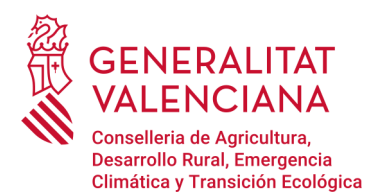

En esta nueva pantalla se introduce la referencia específica del procedimiento electrónico para el que desea ser representado en la pestaña «Por procedimiento» del buscador y se pulsa «Busca» (por ejemplo, «17646» en el caso del procedimiento de *Tramitación electrónica de los documentos asociados a los traslados de residuos en el interior del territorio del Estado*).

#### Alta de una representación

#### Gestión de la parcialidad

La parcialidad puede ser gestionada por entidad o por procedimiento. Use el buscador y seleccione los elementos que crea oportunos. La función de Autocompletar le mostrará la información rápidamente.

Cuando acabe de seleccionar los elementos, pulse el botón 🤪 Acepta y vuelvel. Si no quiere los cambios pasen al listado de parcialidad, pulse el botón 🤪 Vuelve.

| ♥ Vuelve ✓ Acepta y vuelve!            |                                                                          |
|----------------------------------------|--------------------------------------------------------------------------|
| Selector Por entidad POR PROCEDIMIENTO | Seleccionados<br>No se ha seleccionado ninguna entidad ni procedimiento. |
| Autocompletar Desactivados. 😭 Activa   | _                                                                        |

En los resultados de búsqueda seleccionar el procedimiento que se señala en la siguiente imagen.

#### Alta de una representación

#### Gestión de la parcialidad

La parcialidad puede ser gestionada por entidad o por procedimiento. Use el buscador y seleccione los elementos que crea oportunos. La función de Autocompletar le mostrará la información rápidamente.

Cuando acabe de seleccionar los elementos, pulse el botón 🤪 <u>Acepta y vuelvel</u>. Si no quiere los cambios pasen al listado de parcialidad, pulse el botón 👙 <u>Vuelve</u>.

| Vuelve                                                                                                    |                                                         |
|----------------------------------------------------------------------------------------------------|---------------------------------------------------------|
|                                                                                                    | •                                                       |
| Selector                                                                                                    | Seleccionados                                           |
| Por entidad POR PROCEDIMIENTO                                                                                                    | No se ha seleccionado ninguna entidad ni procedimiento. |
| Autocompletar Desactivados. 😭 Activa                                                                                             |                                                         |
| 17646                                                                                                    | Buscal                                                  |
| Encontrados 1 procedimiento. Mostramos de la 1 a la 1.                                                                           |                                                         |
| PROCEDIMIENTO                                                                                                    |                                                         |
| 17646 - TECG - Tramitación electrónica de<br>los documentos asociados a los traslados de<br>residuos<br>[Generalitat Valenciana] | ciona »                                                 |

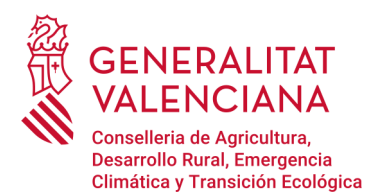

Tras seleccionar el trámite, se añade en el panel de la izquierda. Para añadir la tramitación parcial seleccionar el botón de «Acepta y vuelve».

| ta de una representación                                                                                                    |                                                                                                    |                      |
|----------------------------------------------------------------------------------------------------|----------------------------------------------------------------------------------------------------|----------------------|
| stión de la parcialidad                                                                                                    |                                                                                                    |                      |
| parcialidad puede ser gestionada por entidad o por procedimiento. Use el buscad<br>strará la información rápidamente.                             | or y seleccione los elementos que crea oportunos. La función de A                                                                         | Autocompletar le     |
| indo acabe de seleccionar los elementos, pulse el botón 🤿 <u>Acepta y vuelvel</u> . Si r                                                          | no quiere los cambios pasen al listado de parcialidad, pulse el bot                                                                       | ón 🤪 <u>Vuelve</u> . |
| Vuelve     ✓ Acepta y vuelve!                                                                                                    |                                                                                                    |                      |
| Selector                                                                                                    | Seleccionados                                                                                                    |                      |
| Por entidad POR PROCEDIMIENTO Autocompletar Desactivados. Activa 17646 Q. Buscal Encontrados 1 procedimiento. Mostramos de la 1 a la 1.           | Generalitat Valenciana PARCIAL     I7646 - TECG - Tramitación electrónica de los     documentos asociados a los trasiados de     residuos | O Quita              |
| PROCEDIMIENTO<br>17646 - TECG - Tramitación electrónica de<br>los documentos asociados a los traslados de<br>residuos<br>[Generalitat Valenciana] | /                                                                                                    |                      |

A continuación, se vuelve a la ventana de seleccionar datos, donde hay que comprobar que se ha añadido el trámite parcial seleccionado. Cuando todos los campos estén completados, se clica sobre «Autoriza».

| A quién represento                                                                                       | Quién me representa                                                       | A qué convenios estoy adherido                                                                                                    |
|----------------------------------------------------------------------------------------------------|---------------------------------------------------------------------------|----------------------------------------------------------------------------------------------------|
| Quién me repres                                                                                          | senta                                                                     |                                                                                                    |
| Alta de una represer<br>Recuerde que los datos con as                                                    | n <b>tación</b><br>sterisco (*) son obligatorios.                         |                                                                                                    |
| P Vuelve                                                                                                 | Autoriza!                                                                 |                                                                                                    |
| Representado<br>Nif:<br>Teléfono *:<br>Dirección (máx. 256) *:<br>Municipio (máx. 64) *:<br>Provincia *: | Nombre y apellidos:<br>Correo electrónico ( <u>máx. 100</u> ) *<br>Códige | Representante         Nif / CIF *:         Nombre y apellidos / Razón social (máx. 250) *:         o postal *:         Teléfono *:       Correo electrónico (máx. 100) *:         Dirección (máx. 256) *:       Código postal *:         Municipio (máx. 64) *:         Provincia *: |
| Configuración<br>Fecha inicio *: Fec                                                                     | cha fin <sup>**</sup> : Con capacida<br>Sí ▼                              | Alcance<br>Tipo:<br>Parcial<br>Tipo:<br>La parcialidad de la autorización se detalla a<br>continuación<br>Generalitat Valenciana PARCIAL<br>1766 - TECG - Tramitación electrónica de los docu<br>asociados a los traslados de residuos                                               |

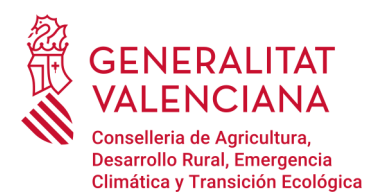

Para realizar la firma de la representación (total o parcial), la herramienta solicitará acceso para abrir la aplicación «Autofirma», donde seleccionaremos «Abrir Autofirma».

| Agencia de Tecnologia<br>y certificación Electronica<br>A quién represento Quién<br>Quién me representa | ¿Abrir AutoFirma?<br>https://regrep.accv.es quiere abrir esta aplicación.<br>Permitir siempre que regrep.accv.es abra este tipo de enlaces en la aplicación asociada<br>Abrir AutoFirma Cancelar | Cerrar Aplicación                        |
|----------------------------------------------------------------------------------------------------|----------------------------------------------------------------------------------------------------|------------------------------------------|
| Alta de una representación<br>Recuerde que los datos con asterisco (<br>Vuelve H Autoriza               | ) son obligatorios.                                                                                                    |                                          |
| Representado<br>Nif: Nombre<br>Teléfono ": Correo el<br>nerea jo<br>Dirección (máx. 256) ":             | Representante<br>Nif / CIF *:                                                                                                    | ) *:<br>máx. 100) *:<br>Código postal *: |
| Provincia *:                                                                                            | Municipio (máx, 64) *:                                                                                                    |                                          |

A continuación, se selecciona el certificado con el que se firmará la representación y se pulsa el botón «OK».

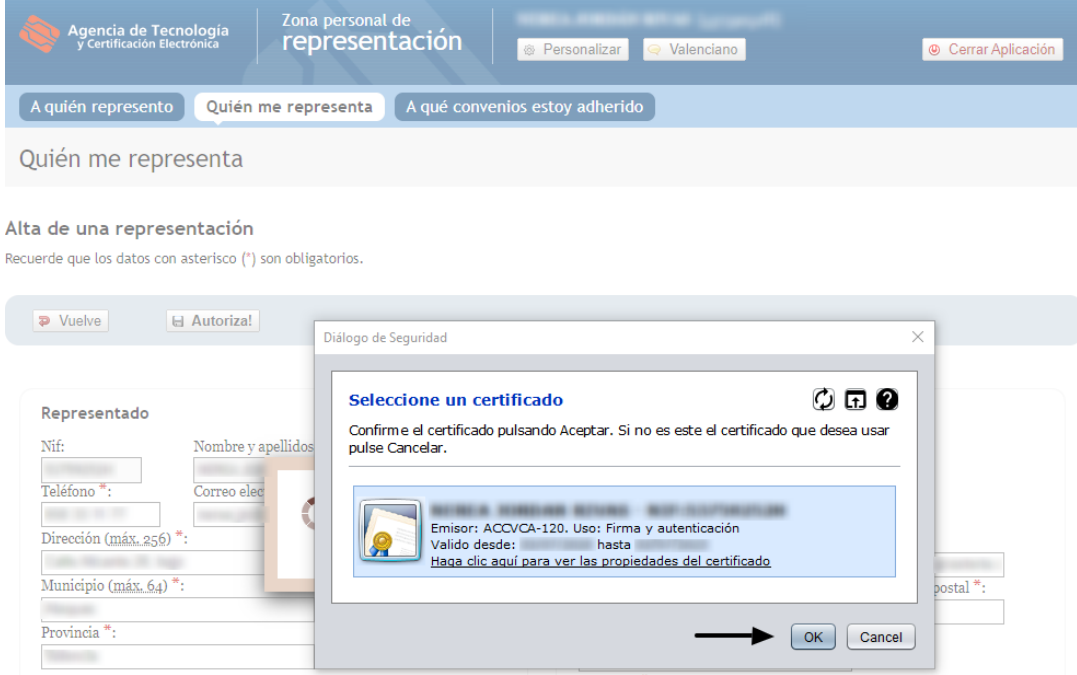

Provincia \*:

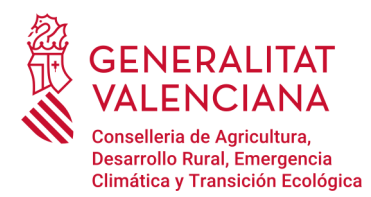

Si la representación ha sido procesada correctamente, se muestra el siguiente panel. Para finalizar presionar sobre «Aceptar» para volver al menú principal.

| ٩        | Agencia de Tecnología<br>y Certificación Electrónica | Zona personal de<br>representación | Personalizar Q Val         | enciano                         | Cerrar Aplicación |
|----------|------------------------------------------------------|------------------------------------|----------------------------|---------------------------------|-------------------|
| A qu     | uién represento Quién I                              | me representa A qué conv           | enios estoy adherido       |                                 |                   |
| Qui      | én me representa                                     |                                    |                            |                                 |                   |
| VIG      | ENTES <u>Revocadas</u> <u>Ca</u>                     | ducadas 🔍 <u>Buscador</u> 🖌        | Dar de alta una delegación | 😭 Dar de alta una representa    | ación             |
| Encontra | idos 1 representación. Mostram                       | os de la 1 a la 1.                 |                            |                                 |                   |
|          | NOMBRE Y APELLIDOS                                   | NIE                                | VÁLIDA HASTA TIPO          | TIPO REPRESENTACIÓN             |                   |
| ٨        |                                                      | Real and Description.              | 10.00 Million (1990)       | No. or an and the second second |                   |
|          |                                                      |                                    |                            |                                 |                   |
|          | ectamente                                            | acto   Politica de privacidad      |                            |                                 |                   |
|          |                                                      |                                    |                            |                                 |                   |

El listado de las personar que le representa se muestra en la opción de menú «Quién me representa».

| Agencia de Tecnología<br>y Certificación Electrónica                  | ona personal de<br>epresentación             | Personaliza          | ar 🤍 Valen        | ciano                                                                                                    | Cerrar Aplicación               |  |  |  |  |  |
|-----------------------------------------------------------------------|----------------------------------------------|----------------------|-------------------|----------------------------------------------------------------------------------------------------|---------------------------------|--|--|--|--|--|
| A quién represento Quién me representa A qué convenios estoy adherido |                                              |                      |                   |                                                                                                    |                                 |  |  |  |  |  |
| Quién me representa                                                   |                                              |                      |                   |                                                                                                    |                                 |  |  |  |  |  |
| VIGENTES <u>Revocadas</u> <u>Caduca</u>                               | das & <u>Buscador</u>                        | 😭 Dar de alta una de | elegación         | 😭 Dar de alta una represen                                                                                                    | tación                          |  |  |  |  |  |
| Encontrados 1 representación. Mostramos de la 1 a la 1.               |                                              |                      |                   |                                                                                                    |                                 |  |  |  |  |  |
| NOMBRE Y APELLIDOS                                                    | NIF                                          | VÁLIDA HASTA         | <u>TIPO</u>       | TIPO REPRESENTACIÓN                                                                                                    |                                 |  |  |  |  |  |
|                                                                       | COLUMN TRUTTER                               | 1.00                 | 100.000           | Anna Tana an Ann                                                                                                    |                                 |  |  |  |  |  |
| 1                                                                     |                                              |                      |                   |                                                                                                    |                                 |  |  |  |  |  |
| Agencia de Tecnología<br>y Certificación Electronica                  | ISO 27001<br>BUIEAU VERITAS<br>Certification | Webrust W3C W        | WAI-AA<br>CAG 1.0 | Con<br>Pergeneration<br>(14) 4000<br>(14) 4000<br>(1 | ntacto   Política de privacidad |  |  |  |  |  |